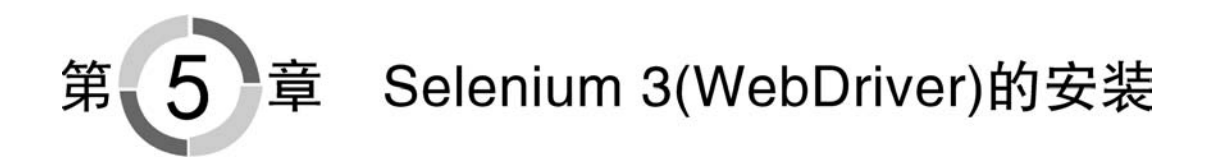

本章主要讲解 WebDriver 的安装与配置方法,请读者按照本章节的内容安装和配置好 WebDriver 的运行环境,以便在后续章节中,讲解基于 WebDriver 实例时,能及时执行及查 看结果。

本书以笔者撰稿时最新的 Selenium (3.0.2) 版本为例, 介绍其安装及使用方法。

### 5.1 在 Python 中安装 WebDriver

(1) 安装好 Python、pip 工具后,尝试直接在 CMD 下输入 pip install selenium,如图 5-1 所示,如果成功直接跳转到第(5)步开始执行,笔者选择的是 selenium==3.14.0 版本。

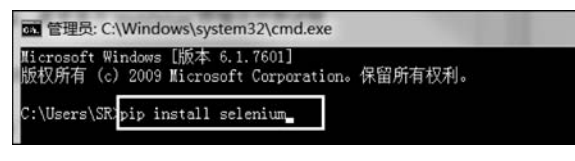

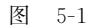

(2) 下载 Selenium 离线安装包,访问网址: https://pypi.python.org/pypi/selenium, 选择扩展名为 gz 的源码包进行下载,如图 5-2 所示。

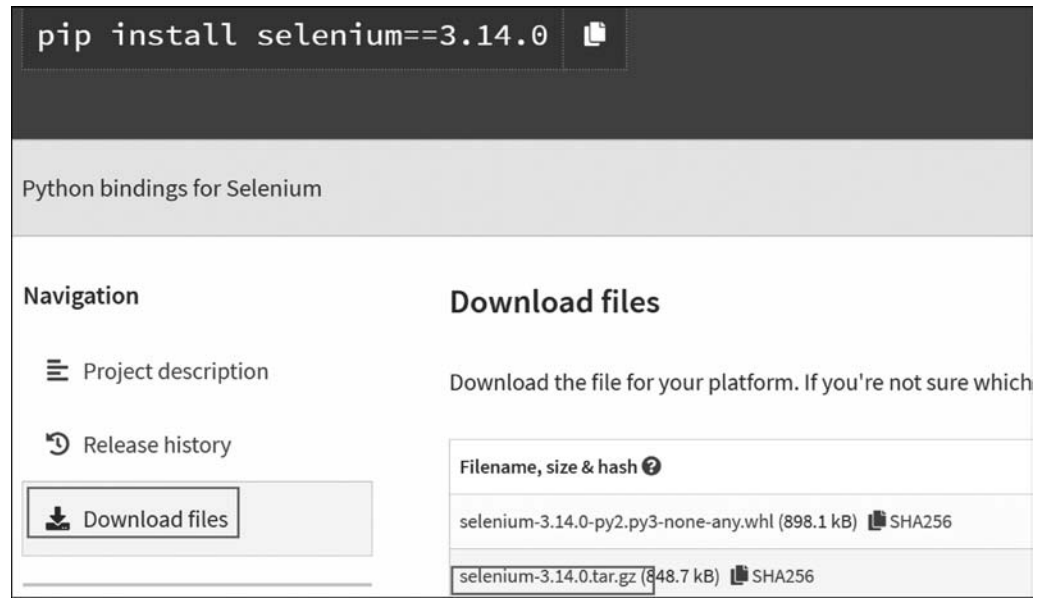

图 5-2

(3)下载完以后会得到一个 selenium-3.14.0. tar.gz 离线安装文件,解压该文件到任意目录。CMD下通过 cd 命令将当前的工作目录切换到 setup.py 文件所在的目录,如图 5-3 所示。

| D:\> <u>cd</u> D:\s             | elenium-3                       | 3. 14. 0             |            |                   |  |
|---------------------------------|---------------------------------|----------------------|------------|-------------------|--|
| D:\selenium<br>驱动器 D 中<br>卷的序列号 | -3.14.0><br>中的卷是 \$<br>是 6A05-8 | dir<br>Study<br>336C |            |                   |  |
| D:\seleniu                      | m-3.14.0                        | 的目录                  |            |                   |  |
| 2018/12/22                      | 15:57                           | <dir></dir>          |            |                   |  |
| 2018/12/22                      | 15:57                           | <dir></dir>          |            |                   |  |
| 2018/08/02                      | 21:06                           |                      | 25, 201    | CHANGES           |  |
| 2017/03/08                      | 20:00                           |                      | 915        | MANIFEST, in      |  |
| 2018/08/02                      | 21:22                           |                      | 7.737      | PKG-INFO          |  |
| 2018/07/26                      | 17:59                           |                      | 5,650      | README. rst       |  |
| 2018/12/22                      | 15:57                           | <dir></dir>          |            | selenium          |  |
| 2018/12/22                      | 15:57                           | <dir></dir>          |            | selenium.egg-info |  |
| 2018/08/02                      | 21:22                           |                      | 209        | setup. cfg        |  |
| 2018/08/02                      | 21:18                           |                      | 3,220      | setup.py          |  |
|                                 | 6 个)                            | 文件                   | 42, 9      | 932 字节            |  |
|                                 | 4 个                             | 目录 85,1              | 47, 713, 5 | 536 可用字节          |  |
|                                 |                                 |                      |            |                   |  |
| D:\selenium                     | -3.14.0>                        |                      |            |                   |  |
|                                 |                                 |                      |            |                   |  |

图 5-3

(4) 然后在 CMD 下执行 python setup. py install 命令进行安装,安装成功后的界面如 图 5-4 所示。

| Finished  | processing  | dependencies | for | selenium==3.14.0 |  |
|-----------|-------------|--------------|-----|------------------|--|
| D:\selen: | ium-3.14.0> |              |     |                  |  |
|           |             | 图 5          | -4  |                  |  |

(5) 安装成功后, CMD 下输入 python 回车, 进入 Python 交互模式, 执行 import selenium 命令, 如果没有报错, 说明 Selenium 已经安装成功, 如图 5-5 所示。

| C:\Python\Python35\python35.exe                                                                 |                                                                                              |
|-------------------------------------------------------------------------------------------------|----------------------------------------------------------------------------------------------|
| Python 3.5.4 (v3.5.4:3f56838, Aug<br>Type "help", "copyright", "credits"<br>>>> import selenium | 8 2017, 02:17:05) [MSC v.1900 64 bit (AMD64)] on win32<br>or "license" for more information. |
| >>> - → → 没有报销                                                                                  | 错,说明安装成功了                                                                                    |

图 5-5

# 5.2 第一个 WebDriver 脚本

测试目标:

使用 Firefox 浏览器验证 WebDriver 是否可用。

### 测试用例步骤:

- (1)在 Firefox 浏览器中打开搜狗浏览器首页。
- (2) 在搜索输入框中输入"光荣之路自动化测试"。
- (3) 单击"搜索"按钮。
- (4)页面显示搜索结果。

#### 环境准备:

(1)使用 Firefox 浏览器执行 Selenium 3 编写的自动化测试脚本时,需要从 https://github.com/mozilla/geckodriver/releases 网址根据读者操作系统类型及浏览器位数(64 位驱动兼容 32 位 Firefox 浏览器)下载对应的 WebDriver 操作 Firefox 浏览器的驱动程序,如图 5-6 所示。

| geckodriver-v0.26.0-linux32.tar.gz | 2.22 MB |
|------------------------------------|---------|
| geckodriver-v0.26.0-linux64.tar.gz | 2.28 MB |
| 🗊 geckodriver-v0.26.0-macos.tar.gz | 1.91 MB |
| geckodriver-v0.26.0-win32.zip      | 1.37 MB |
| 🗊 geckodriver-v0.26.0-win64.zip    | 1.46 MB |
| Source code (zip)                  |         |

图 5-6

(2) 下载并解压得到 geckodriver. exe 文件,将该文件保存到本地硬盘任意位置,比如 D:\下。

#### 测试脚本程序:

from selenium import webdriver
import time

```
# 通过 executable_path 参数指明 Firefox 驱动文件所在路径
driver = webdriver.Firefox(executable_path = "c:\\geckodriver")
# driver = webdriver.Chrome(executable_path = "c:\\chromedriver")
# 打开搜狗首页
driver.get("http://www.sogou.com")
# 清空搜索输入框默认内容
driver.find_element_by_id("guery").clear()
# 在搜索输入框中输入"光荣之路自动化测试"
driver.find_element_by_id("guery").send_keys("光荣之路自动化测试")
# 单击"搜索"按钮
driver.find_element_by_id("stb").click()
# 等待 3 秒
time.sleep(3)
# 退出浏览器
driver.quit()
```

PyCharm 中执行该脚本,会看到程序自动启动浏览器,访问搜狗首页,并在搜索输入框 中输入搜索关键内容"光荣之路自动化测试",单击搜索按钮后展示搜索结果,3秒后自动退 出浏览器。 更多说明:

从 Selenium 3 版本开始, webdriver/firefox/webdriver. py 程序文件中的\_\_init\_\_. py 文 件中,设置 executable\_path="geckodriver", 而 Selenium 2 是 executable\_path="wires", 所以使用 Selenium 3 编写的自动化测试脚本,使用 Firefox 浏览器测试时需要指明 Firefox 浏览器驱动程序 geckodriver. exe 文件所在路径。

#### 问题及建议:

建议 Firefox 浏览器在安装时使用默认安装路径。如果使用了自定义安装路径,可能 无法找到 Firefox. exe 文件来启动执行此测试脚本的 Firefox 浏览器。

#### 报错1:

Exception in thread "main" org. openqa. selenium. WebDriverException: Cannot find firefox binary in PATH. Make sure firefox is installed.

#### 解决办法:

在 driver = webdriver. Firefox(executable\_path = "c:\geckodriver")这行代码前一行 增加如下代码:

os.environ["webdriver.firefox.driver"] = "C:\Program Files (x86)\Mozilla Firefox\firefox. exe"

其中"C:\ProgramFiles (x86)\Mozilla Firefox\firefox.exe"代表 firefox.exe 文件所在的路径,读者须根据自己机器上 firefox.exe 文件所在的路径进行修改。

#### 报错 2:

WebDriverException: Message: Expected browser binary location, but unable to find binary in default location, no 'moz:firefoxOptions.binary' capability provided, and no binary flag set on the command line

#### 解决方法:

脚本顶部导入 FirefoxBinary 模块:

from selenium.webdriver.firefox.firefox\_binary import FirefoxBinary

修改启动浏览器的代码如下:

## 5.3 各浏览器驱动的使用方法

Selenium 3版本开始不再提供默认浏览器支持,所有浏览器都是通过各个浏览器官方 提供相应的浏览器驱动进行支持,这使得运行在各种浏览器上的自动化测试更稳定。

除了本章 5.2 小节中直接通过 executable\_path 参数指明支持对应浏览器的驱动程序 文件方法外,读者还可以创建一个目录(比如 D:\driver\目录),把不同浏览器的驱动文件均 放到该目录中(比如: geckodriver. exe、chromedriver. exe、MicrosoftWebDriver. exe、

## Selenium WebDriver 3.0 一自动化测试框架实战教程

IEDriverServer.exe、operadriver.exe等),然后将该目录(比如 D:\driver\目录)添加到系统环境变量 path 中,WebDriver 在启动浏览器时,会自动到环境变量中设定的路径中寻找相应的驱动文件。

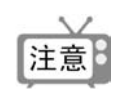

在本书中,笔者将采用5.2小节实例程序中介绍的添加浏览器驱动的方式, 仅是为了更灵活。